| Doc. Reference :<br><b>CL-BS-01-1-EN</b> | NovaScale F3 Series<br>How To                                                           | NovaScale Servers   Universal Line |
|------------------------------------------|-----------------------------------------------------------------------------------------|------------------------------------|
| Product :                                | NovaScale F3 Series                                                                     | Issued : <b>June 27, 2012</b>      |
| Subject :                                | BIOS update using an USB stick.                                                         |                                    |
| Abstract :                               | This note explains all the steps to update the servers BIOS using a bootable USB stick. |                                    |

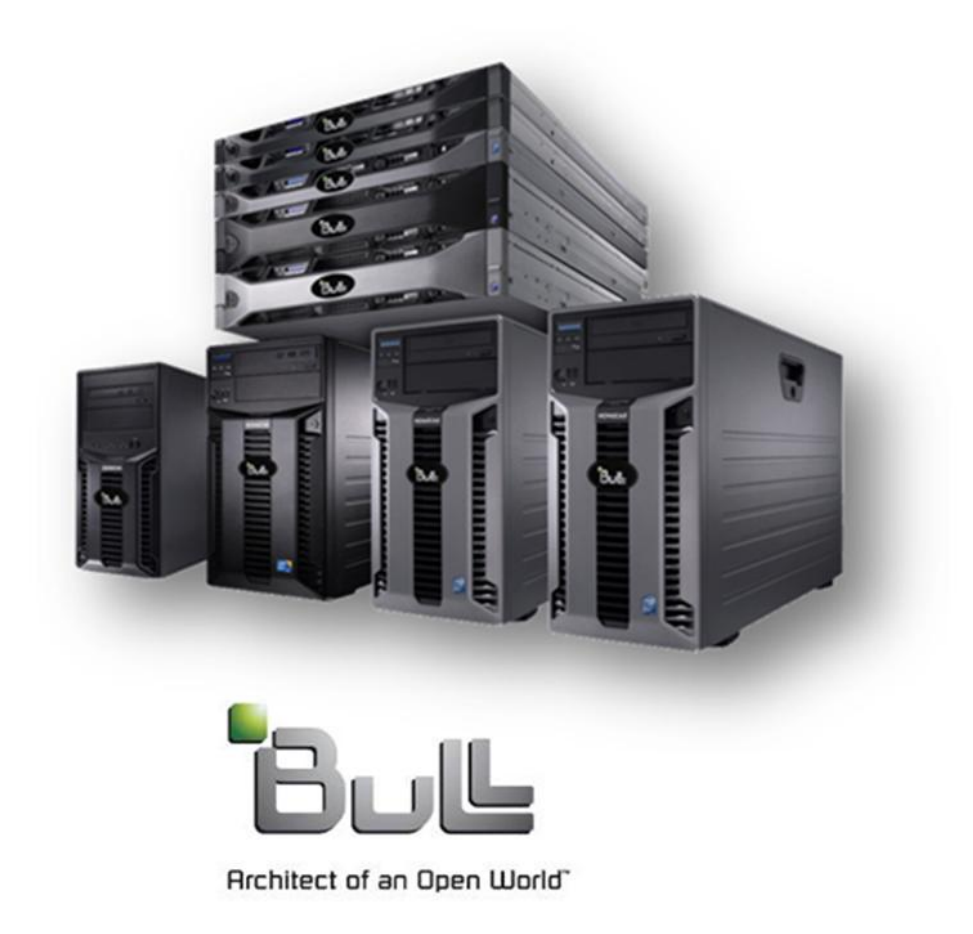

| NovaScale F3 Series | Subject : BIOS update using an USB stick. |
|---------------------|-------------------------------------------|
|---------------------|-------------------------------------------|

- 1. Download the BIOS bootable USB stick maker tool from the Bull Support Web site, and run it to create BIOS bootable USB stick, be careful, all the data contained in the USB stick will be deleted due the fact that the stick have to be formatted .
- 2. Power off the system.
- 3. Insert the BIOS bootable USB stick in an server USB connector.
- 4. Power on the system.
- 5. When the following screen is displayed, press the "F11" key.

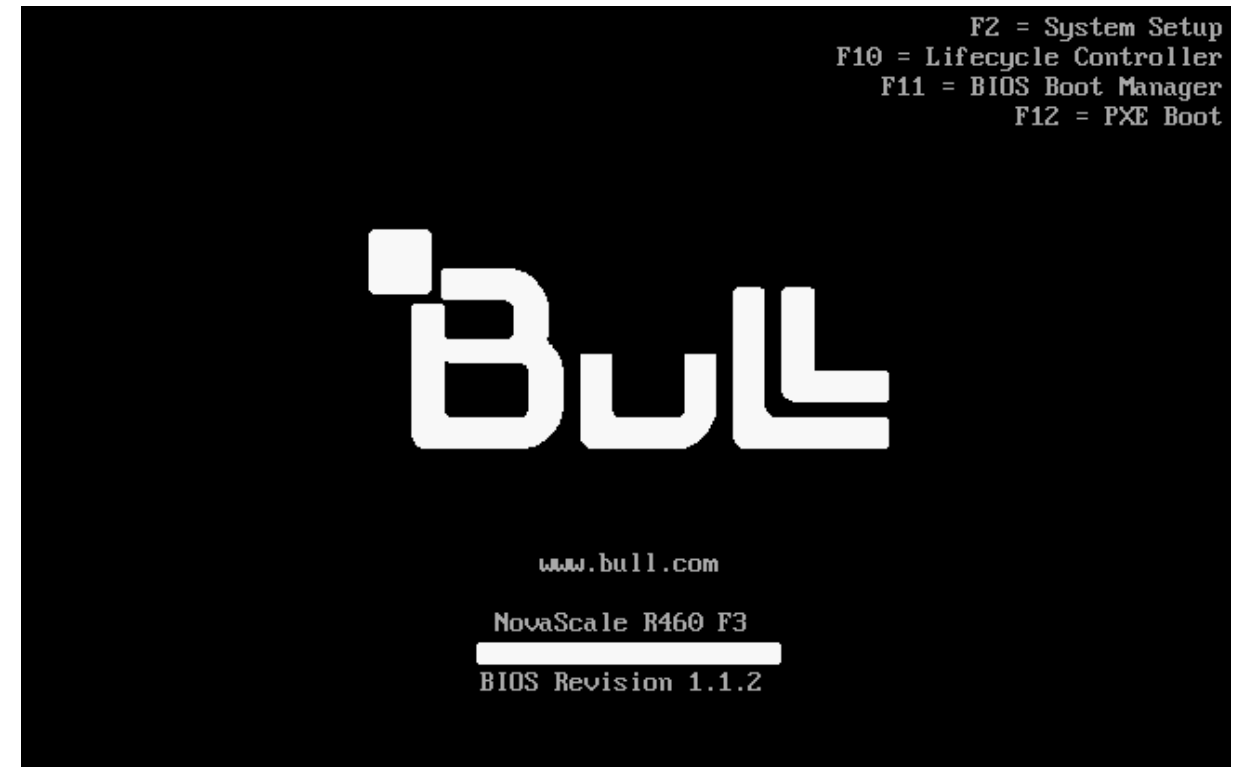

| NovaScale F3 Series | Subject : BIOS update using an USB stick. |
|---------------------|-------------------------------------------|
|---------------------|-------------------------------------------|

6. Wait until the following window appears, then click on "BIOS Boot Menu".

| BUL BOOT MANAGER                              |                                       | Help   About   Exit |
|-----------------------------------------------|---------------------------------------|---------------------|
| Boot Manager                                  |                                       |                     |
| Boot Manager Main Menu                        |                                       |                     |
| Continue Normal Boot                          |                                       |                     |
| BIO&Boot Menu                                 |                                       |                     |
| UEFI Boot Menu                                |                                       |                     |
| Driver Health Menu (The platform is healthy)  |                                       |                     |
| Launch System Setup                           |                                       |                     |
|                                               |                                       |                     |
| System Utilities                              | 4                                     |                     |
|                                               |                                       |                     |
|                                               |                                       |                     |
| This selection will take you to the BIOS Boot | Menu.                                 |                     |
| NovaScale R460 F3                             | Arrow keys and Enter to select        | Finish              |
| Service Tag: 4SN1C5J                          | Esc to exit page, Tab to change focus |                     |

| Date : June 27, 2012 | Page : 3/8 |
|----------------------|------------|
|                      |            |

7. Then, the "BIOS Boot Manager" is displayed, go to "Hard drive C:" using the "Down Arrow" key and select the USB stick, as shown below.

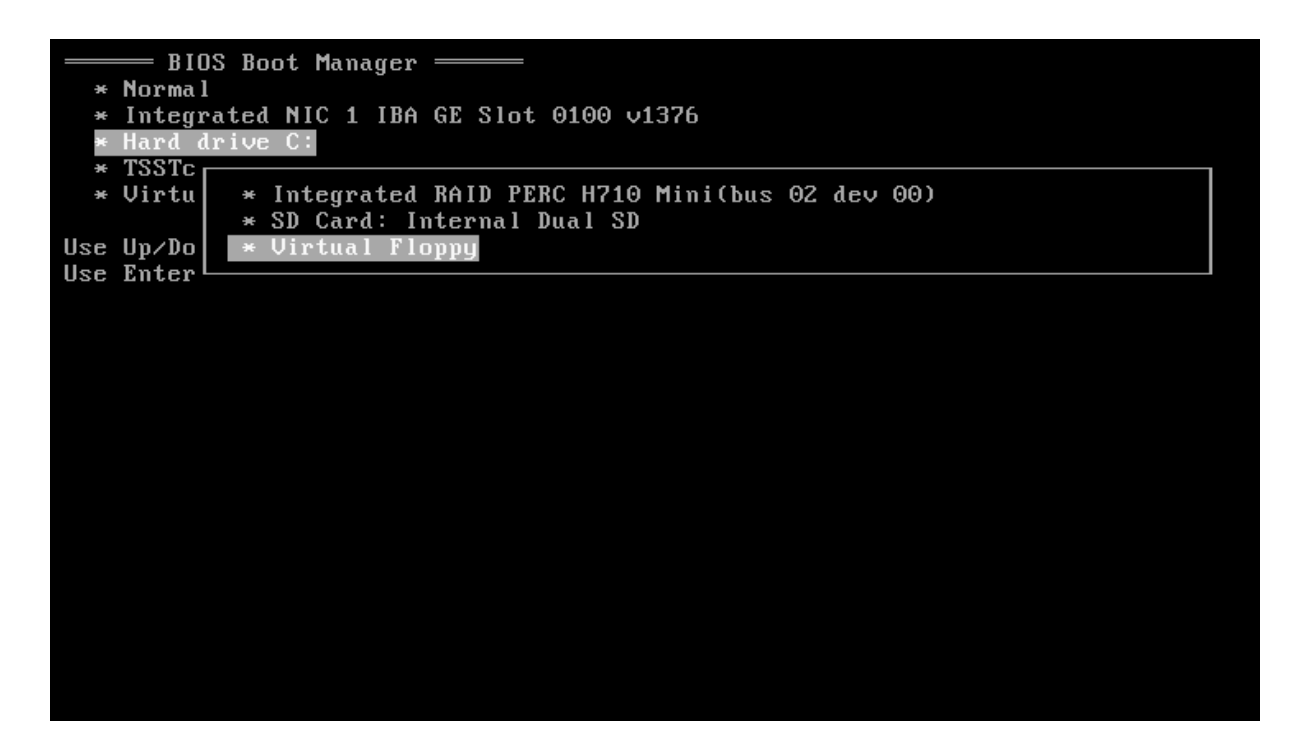

8. The "BIOS flash update utility" is automatically loaded.

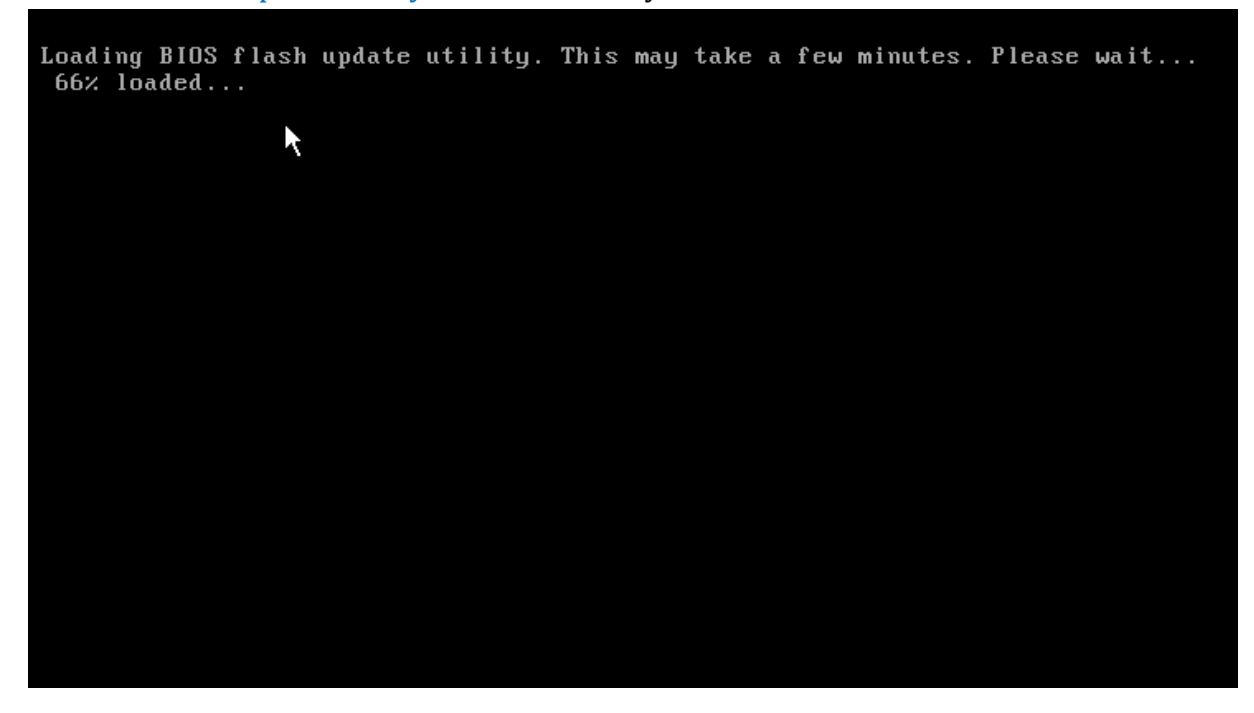

| Date : June 27, 2012 | Page: 4/8 |
|----------------------|-----------|
|----------------------|-----------|

| NovaScale F3 Series | Subject : BIOS update using an USB stick. |
|---------------------|-------------------------------------------|
|---------------------|-------------------------------------------|

9. As is requested, press any key to continue.

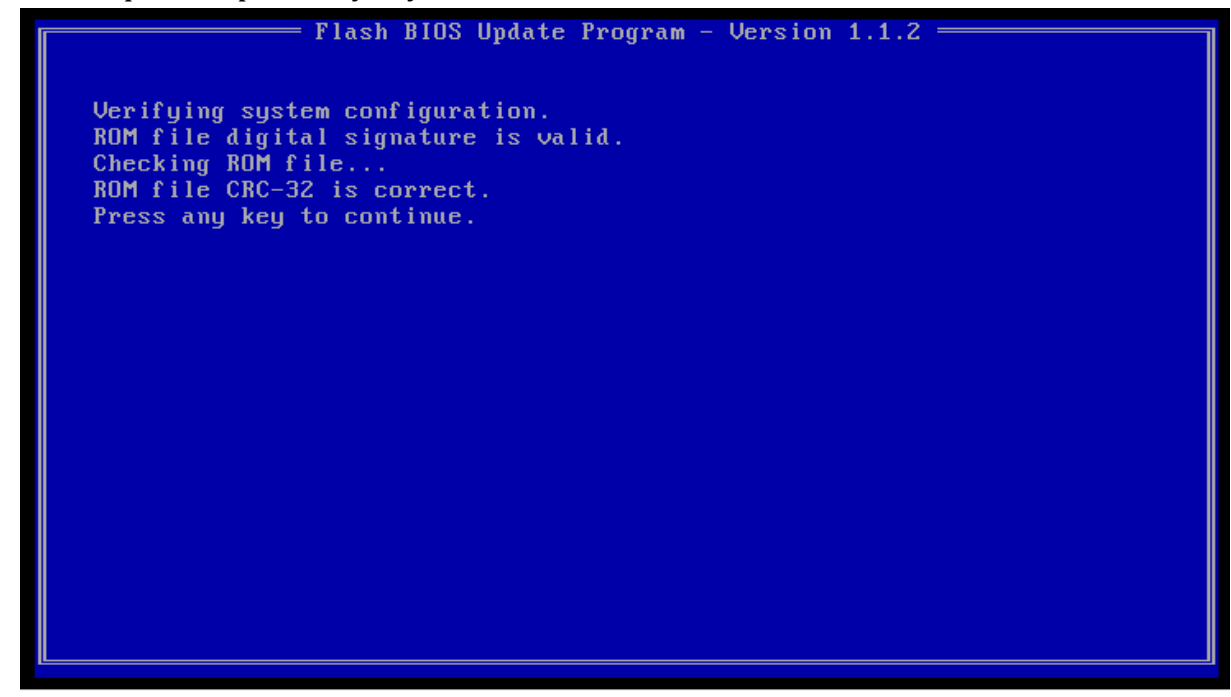

10. Press the "Y" key to continue.

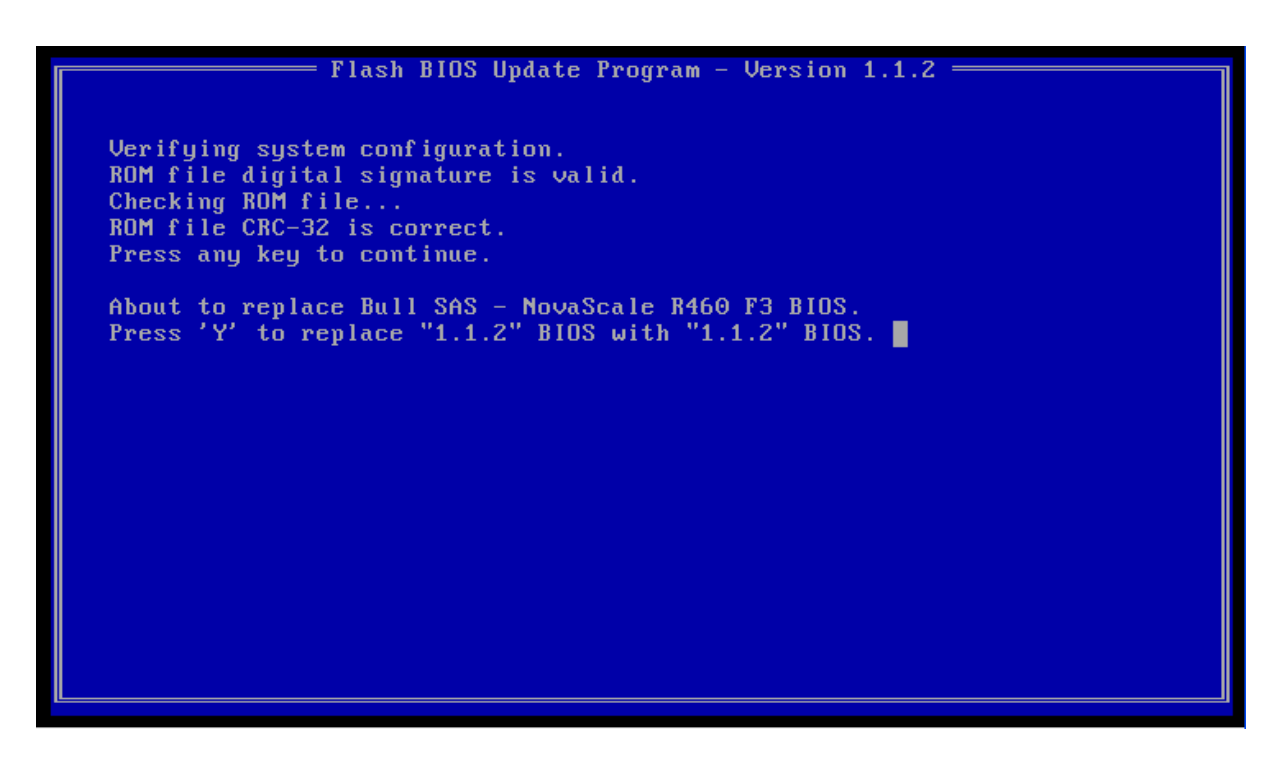

| NovaScale F3 Series | Subject : BIOS update using an USB stick. |
|---------------------|-------------------------------------------|
|---------------------|-------------------------------------------|

11. In the case where the BIOS version installed in the system is equal to the one contained in the bootable USB stick, the following screen is displayed, press the "C" key to continue.

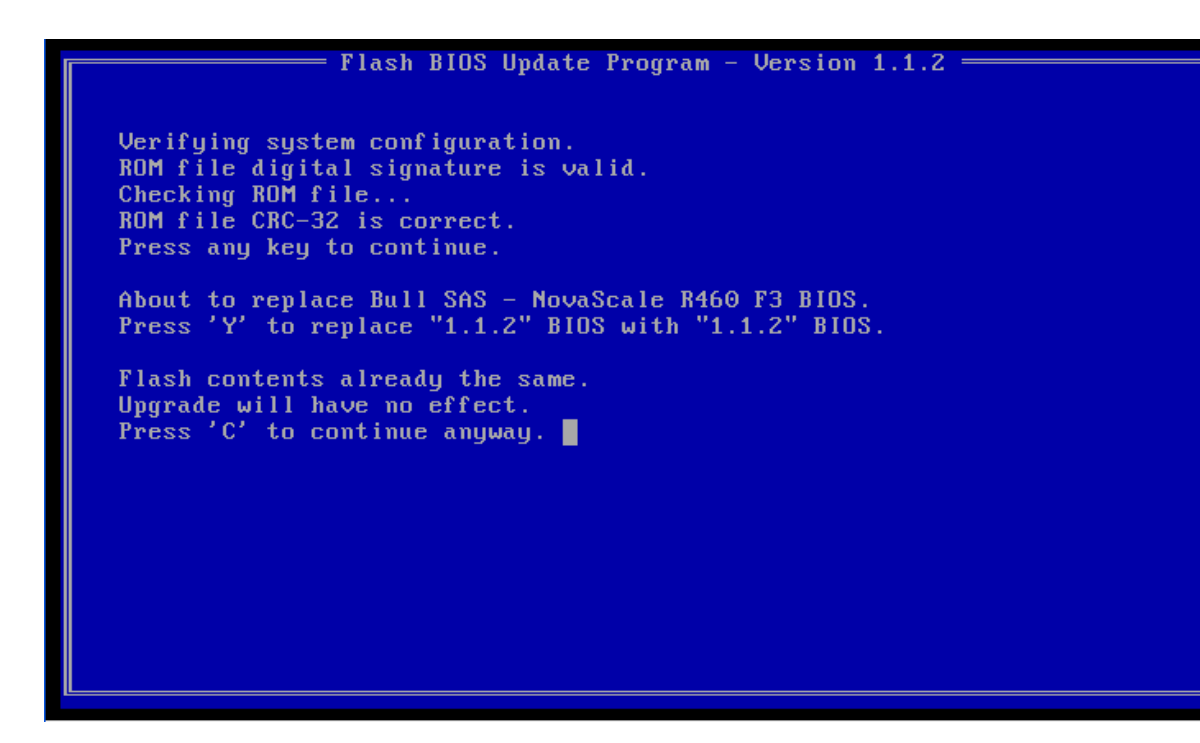

12. The BIOS flash starts.

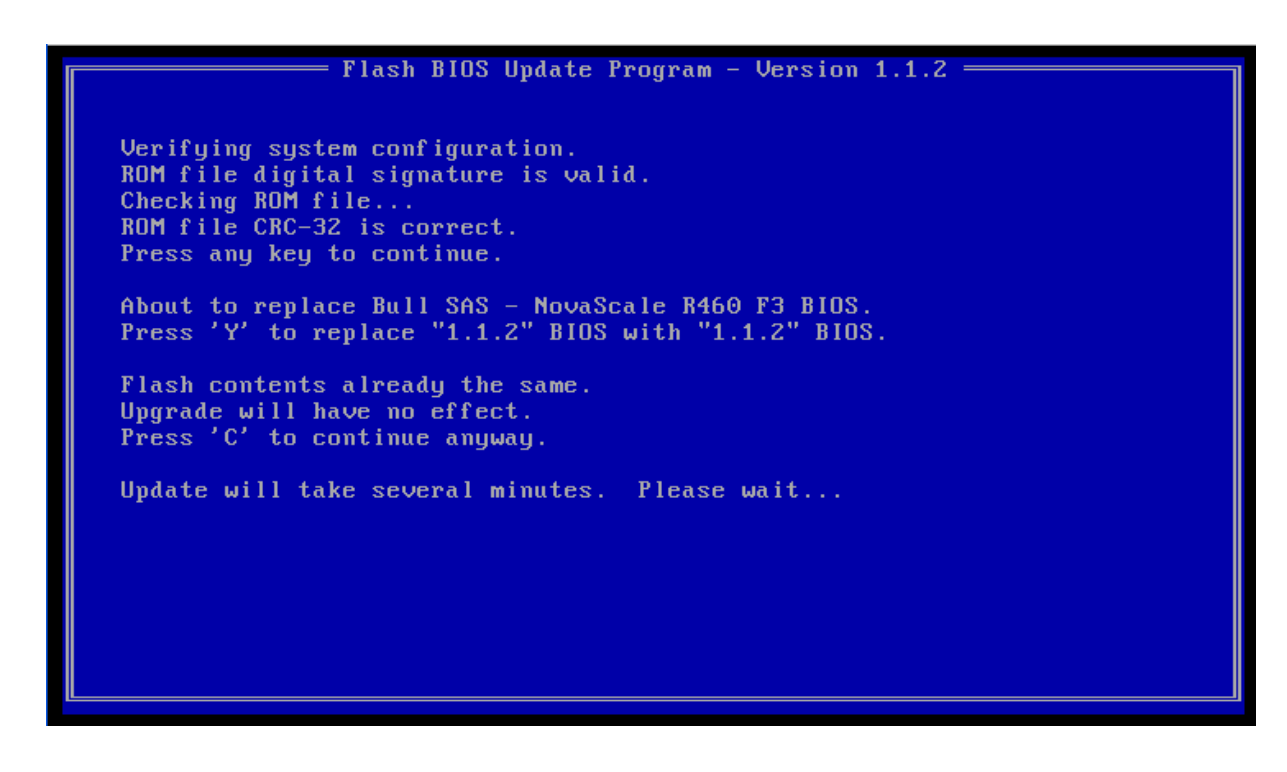

| Date : June 27, 2012 | Page: 6/8 |
|----------------------|-----------|
|----------------------|-----------|

13. Wait until BIOS flash finishes.

Flash BIOS Update Program - Version 1.1.2 Verifying system configuration. ROM file digital signature is valid. Checking ROM file... ROM file CRC-32 is correct. Press any key to continue. About to replace Bull SAS - NovaScale R460 F3 BIOS. Press 'Y' to replace "1.1.2" BIOS with "1.1.2" BIOS. Flash contents already the same. Upgrade will have no effect. Press 'C' to continue anyway. Update will take several minutes. Please wait... Comparing Flash...... 100×

14. The BIOS flash is finished, to load the new BIOS the system needs to be restarted, press any key for that.

| Flash BIOS Update Program - Version 1.1.2                        |
|------------------------------------------------------------------|
| ······································                           |
|                                                                  |
| Verifying system configuration.                                  |
| ROM file digital signature is valid.                             |
| Checking ROM file                                                |
| ROM file CRC-32 is correct.                                      |
| Press any key to continue.                                       |
|                                                                  |
| About to replace Bull SAS - NovaScale R460 F3 BlUS.              |
| Press 'Y' to replace "1.1.2" BIUS with "1.1.2" BIUS.             |
| Flach contents almoadu the same                                  |
| Inorade will have no effect                                      |
| Press 'f' to continue anutau                                     |
| riess o concinae angway.                                         |
| Update will take several minutes. Please wait                    |
|                                                                  |
| Comparing Flash 100%                                             |
|                                                                  |
| Done! Press any key to reboot.                                   |
| Note : System will power off for a few seconds and then restart. |
|                                                                  |
|                                                                  |

| Date : June 27, 2012 | Page: 7/8 |
|----------------------|-----------|
|                      |           |

| NovaScale F3 Series | Subject : BIOS update using an USB stick. |
|---------------------|-------------------------------------------|
|---------------------|-------------------------------------------|

15. Verify if the BIOS version is the good one in the following screen.

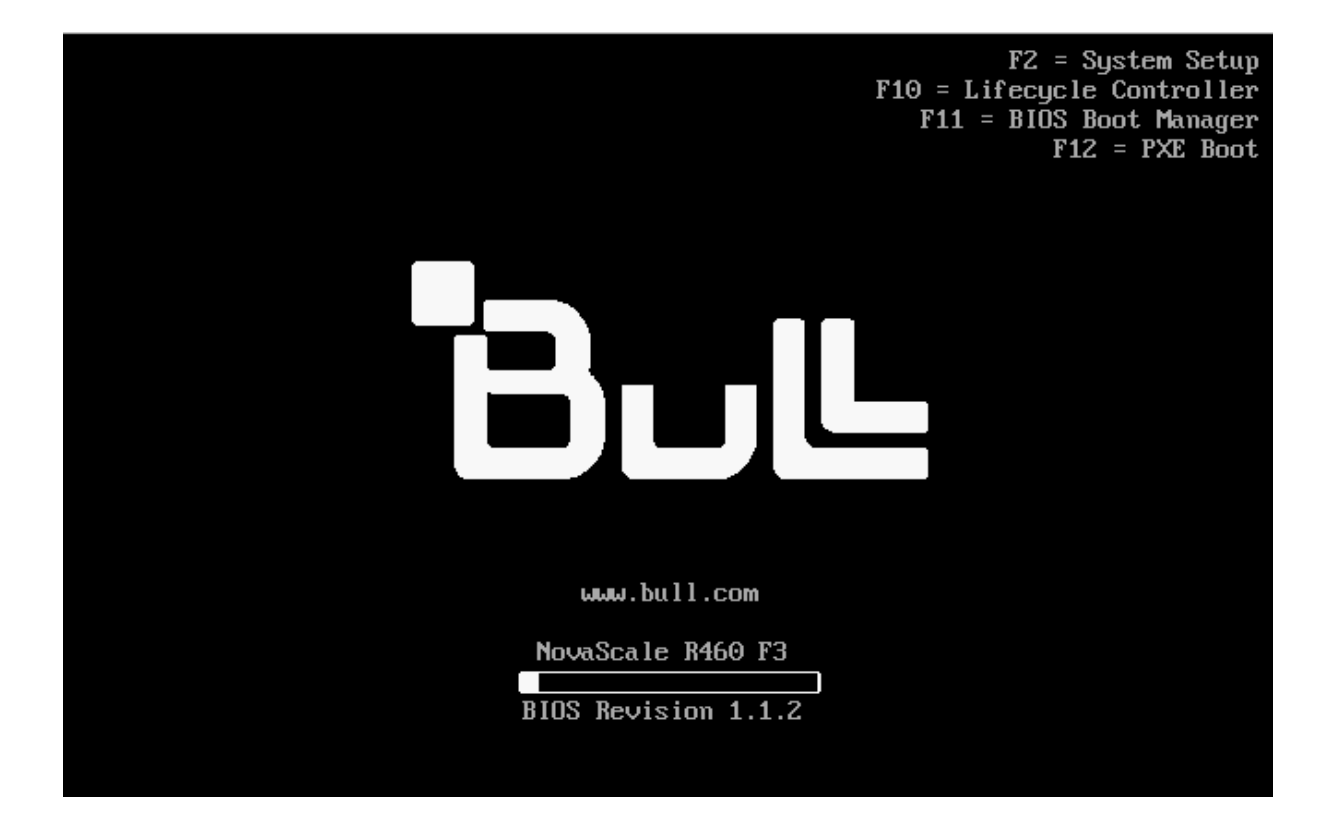

End Procedure.

| Date: June 27, 2012 Page: 8 |                      |           |
|-----------------------------|----------------------|-----------|
|                             | Date : June 27, 2012 | Page: 8/8 |